図書館利用クイックガイド

Kagoshima University Library

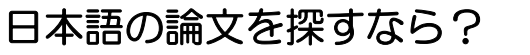

# [CiNii Research]

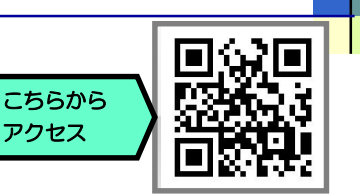

CiNii Researchは、学協会刊行物・大学の研究紀要・国立国会図書館の雑誌記事索引データベースなどの学術論 文が検索できます。 CiNiiは学外からもアクセスできる無料のデータベースです。

〈アクセス方法〉 https://cir.nii.ac.jp/ から直接アクセス または 図書館HP→「サービス一覧」→「データベース一覧」→「総合(国内:日本語)」→→「CiNii Research」

# <利用のコツ> 学内からCiNiiにアクセスすると本文閲覧や複写依頼などすべての機能が使えます。

# 利用方法の案内

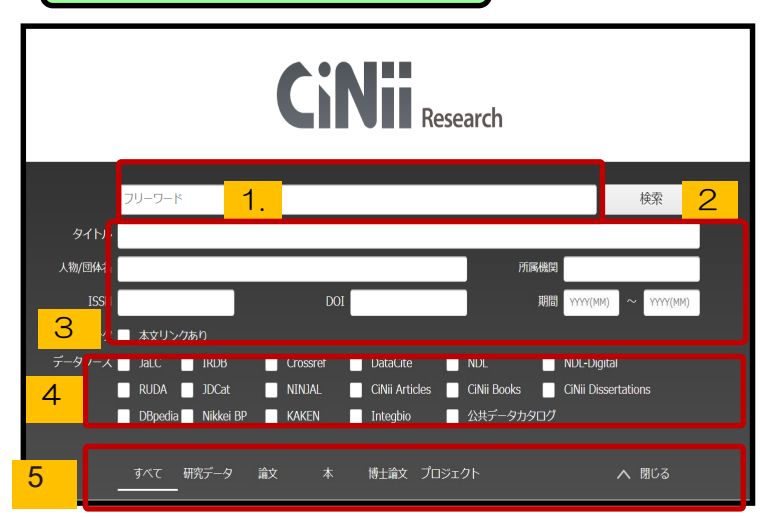

キーワード検索方法紹介 【前方-致検索】例: work\*  $\rightarrow$  「worker」 【文字列検索】例 <sup>n</sup>liquid crystal" 【OR検索】いずれかを含む「 $\triangle$ OR $\triangle$ 」 【NOT検索】直後の言葉を含まない「 $\triangle$ NOT $\triangle$ 」

(ONICOUT)

【1.簡易検索】フリーワード欄にキーワー ドを入力し検索できます。キーワードをス ペースで区切ると AND検索になります。

【2.詳細検索】検索条件を細かく指定して 絞り込んだ検索をすることができます。 (項目間はAND検索)

【3.本文リンクあり】にチェックを入れよう! 連携サービスへのリンクがある論文を対象に検 索できます。本文リンク(出版者や機関リポジ トリ等)の場合、本文PDFを入手できます。

【4.データソース】絞り込み可能! 限定したいデータソースのチェックボックスに チェックを入れることで絞り込み検索ができま す。

【5.データ種別の選択】絞り込み可能! [研究データ][論文][本][博士論文][プロジェクト]のデータ種別のタブをクリック 各データ 種別を選択すると詳細検索の項目は変わります。

国立情報学研究所が運営する、日本国内の学術情報を検索できるデータベースです。 CNIは次の三つに分かれています。

- 1. 研究データや日本語の学術論文を検索できるON Research(サイニィ・リサーチ)
- 2. 国内の大学図書館の図書と雑誌を検索できるCNiBooks(サイニィ・ブックス)(他で説明)
- 3. 国内の博士論文を検索できるONDissertations(サイニィ・ディザテーションズ)(他で説明)

学内ネットワークから接続すると、画面右上「鹿児島大学」と表示されます(=鹿児島大学向け情報が表示されている印)

検索語のクリアボタンはありません。画面左上のCiNiiバナーをクリックすると、トップ画面に戻ります。

**CINID** 論文・データをさがす 大学図書館の本をさがす 日本の博士論文をさがす

\*検索にあたっては「ヘルプ」も参考にしましょう\* https://support.nii.ac.jp/ja/cir/manual\_keyword

#### 〈検索結果一覧〉

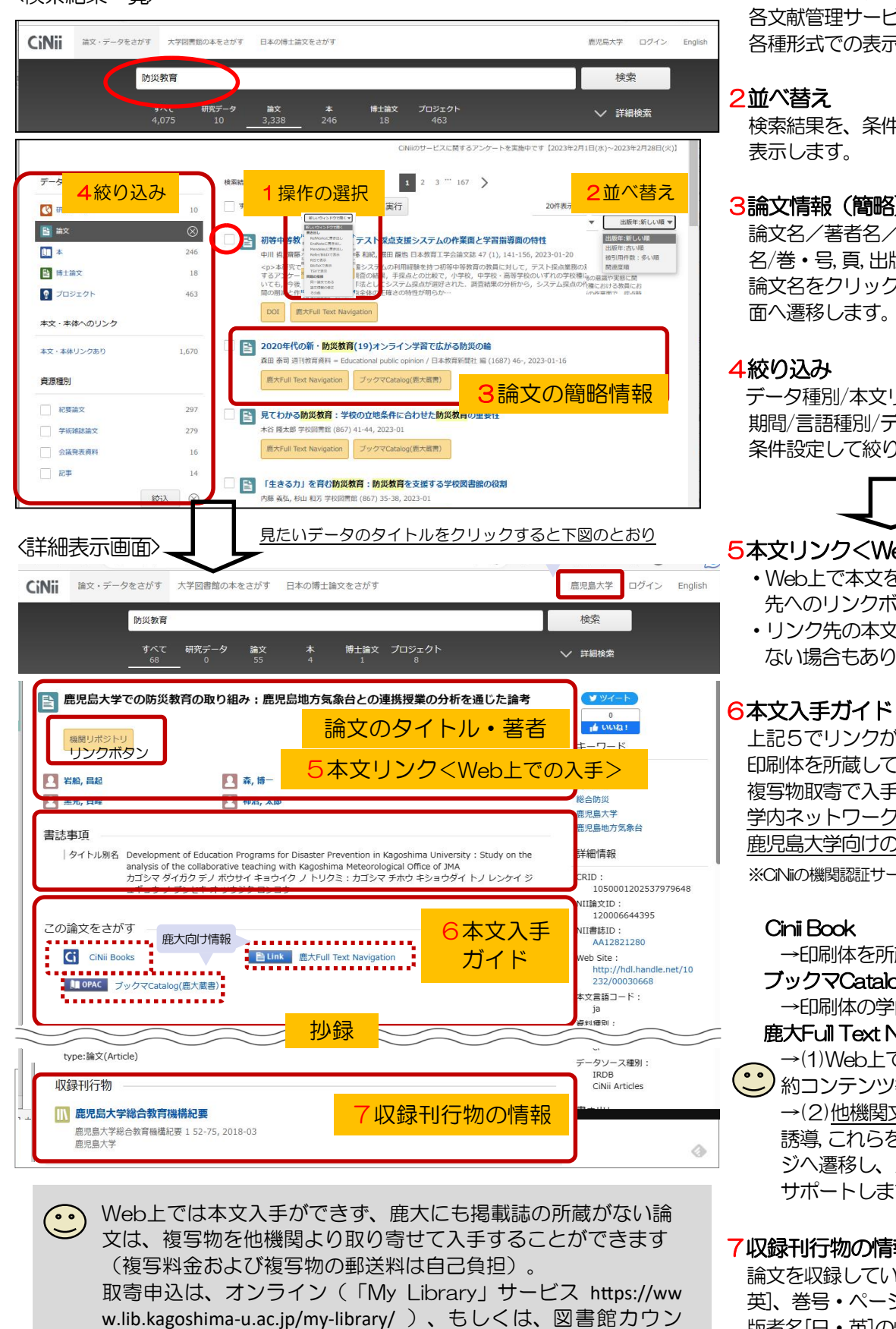

1操作の選択

チェックを入れた論文の基本情報を、 各文献管理サービスに書き出したり、 各種形式での表示機能等があります。

検索結果を、条件指定しソートして再

## 3論文情報(簡略)

論文名/著者名/抄録の一部/刊行物 名/巻・号,頁,出版年/各リンク等 論文名をクリックすると、詳細表示画

データ種別/本文リンク/資源種別/ 期間/言語種別/データソース種別で 条件設定して絞り込みします。

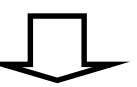

## 5本文リンクくWeb上での入手>

- ・Web上で本文を入手できる場合、入手 先へのリンクボタンが表示されます
- ・リンク先の本文は、有料利用しかでき ない場合もあります。

上記5でリンクがない場合は、掲載誌の 印刷体を所蔵している図書館より閲覧や 複写物取寄で入手します。 学内ネットワークよりアクセスすると、 鹿児島大学向けの情報が表示されます※ ※CiNiの機関認証サービスによるもの。

→印刷体を所蔵する他機関確認 ブックマCatalog(鹿大蔵書) →印刷体の学内所蔵を確認。 鹿大Full Text Navigation※ →(1)Web上での入手可否確認(契 →(2)他機関文献取寄申込画面への 誘導、これらをまとめて案内するペー ジへ遷移し、スムーズな本文入手を サポートします。

## 7収録刊行物の情報

論文を収録している、刊行物名[日・ 英、巻号・ページ数・出版年月日、出 版者名[日・英]の情報が表示されます。

このクイックガイドに関する質問やご意見・ご要望は下記までお願いします。 E-mail: joho@lib.kagoshima-u.ac.jp 鹿児島大学附属図書館
情報リテラシー支援室

ターでの申込書記入、いずれでも可能です。

(2023/05/29現在)